## Manage Your WEC Account Online 24/7

## Members can now access a full range of service features for their electric service via on-line access, including :

- Access your WEC account(s) securely at any time, via web browser or smartphone app
- Enroll in paperless billing
- Receive a notification when a new bill is generated
- Pay electronically by credit/debit card, or automatic bank draft (ACH), or a one-time check payment (ACH must be set up before its use for any account)
- Review your account history
- Set up preferences for receiving notifications by email or text message
- Contact WEC's customer service department for assistance or to notify the co-op of any problems

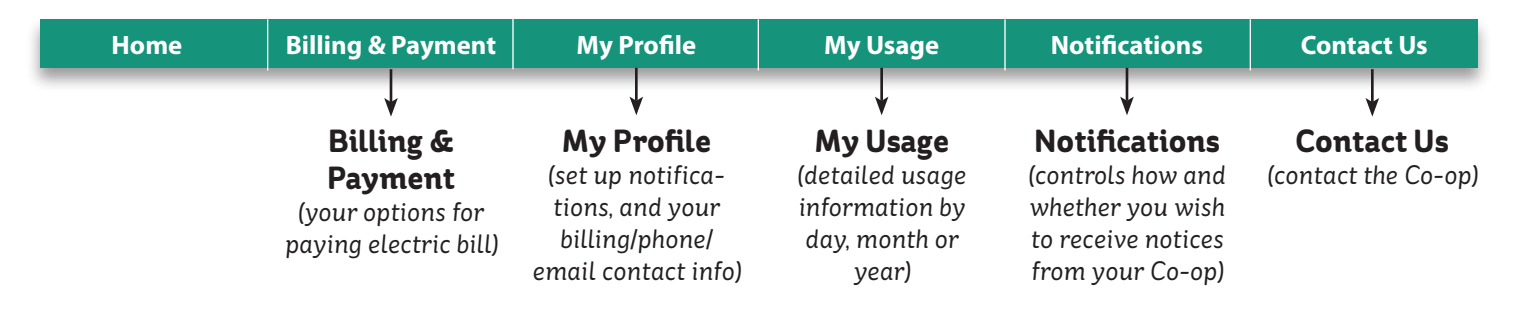

## Enroll Today – It's Free, Fast and Easy

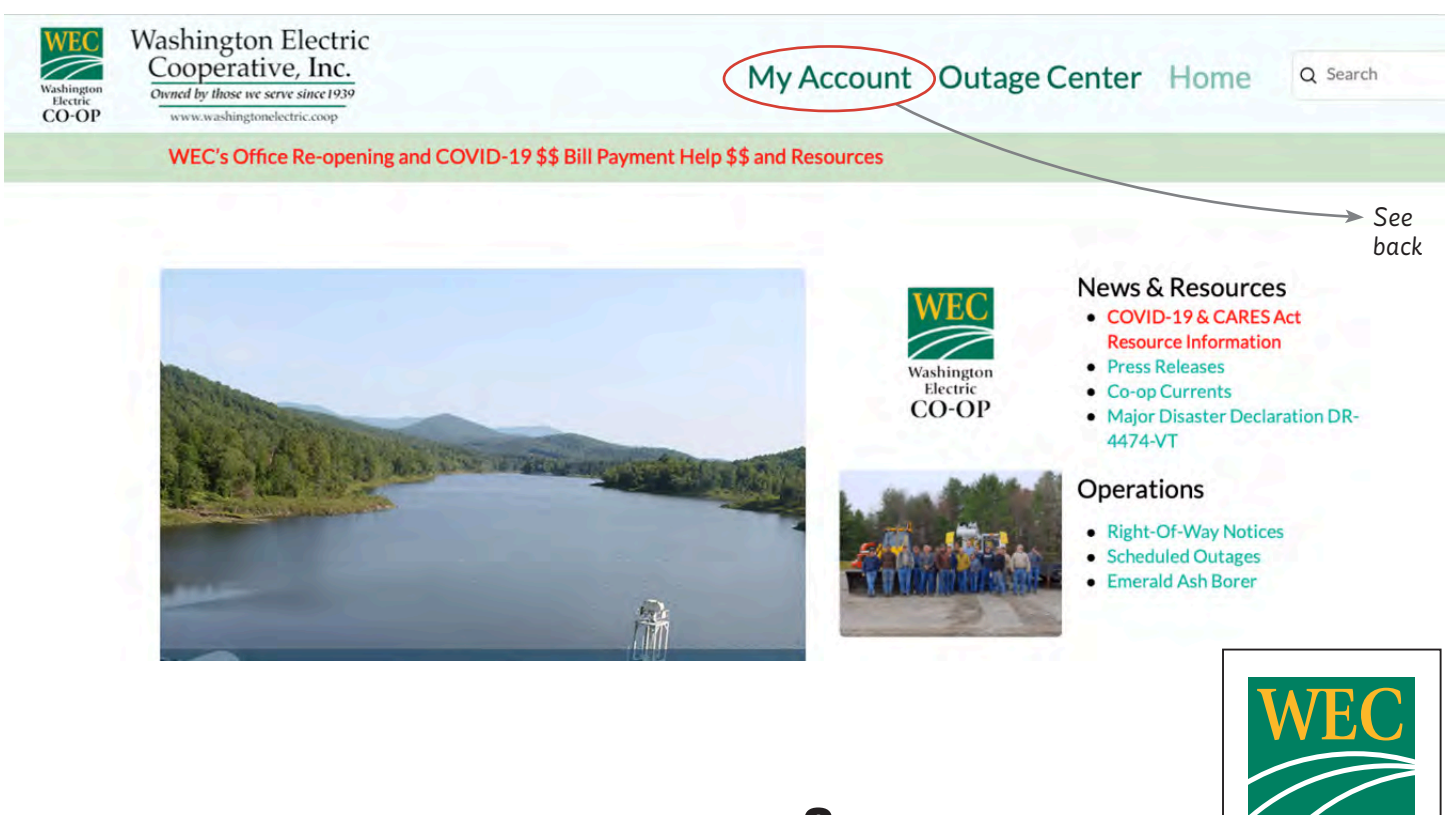

For help, call WEC at 802-223-5245 or email energycoach@wec.coop

Washington Electric

СО-ОР

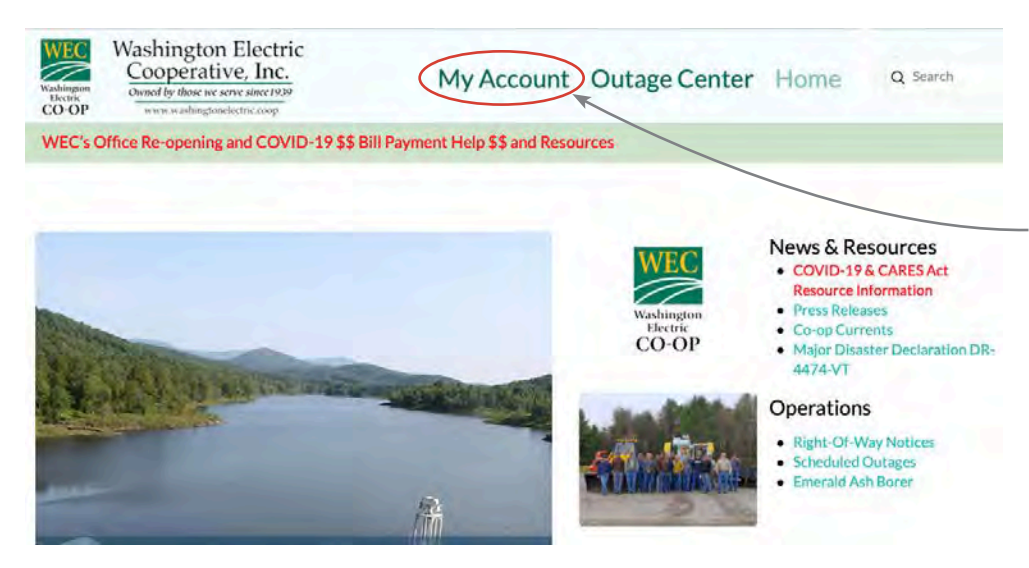

## To sign up you need to go to the Co-op's website: www.wec.coop

Go to "my account". You will need to provide email and password to set up smarthub access.

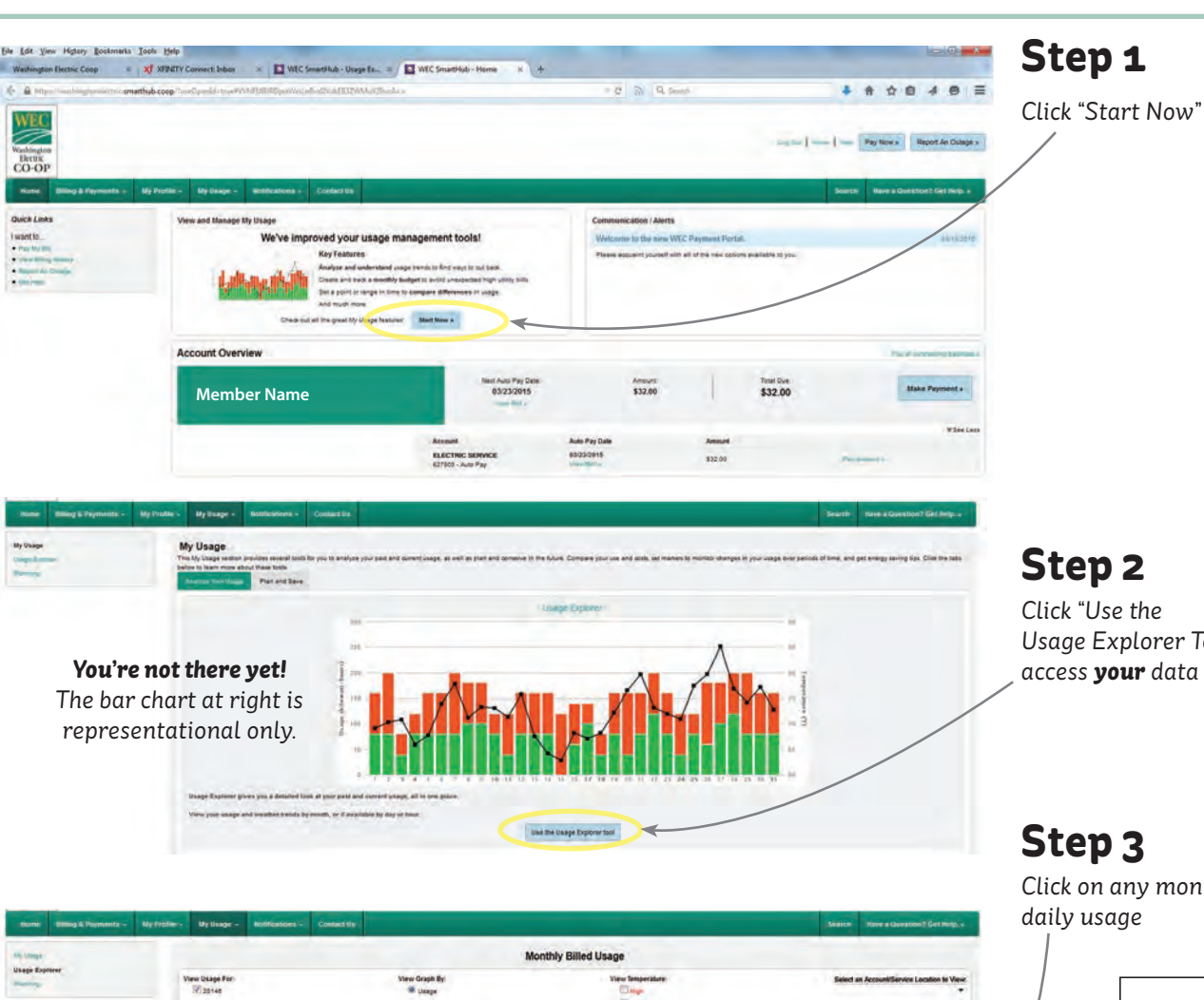

Usage Explorer Tool" to access your data

Click on any month to view

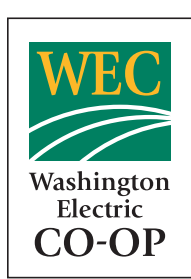

For help call WEC at 802-223-5245

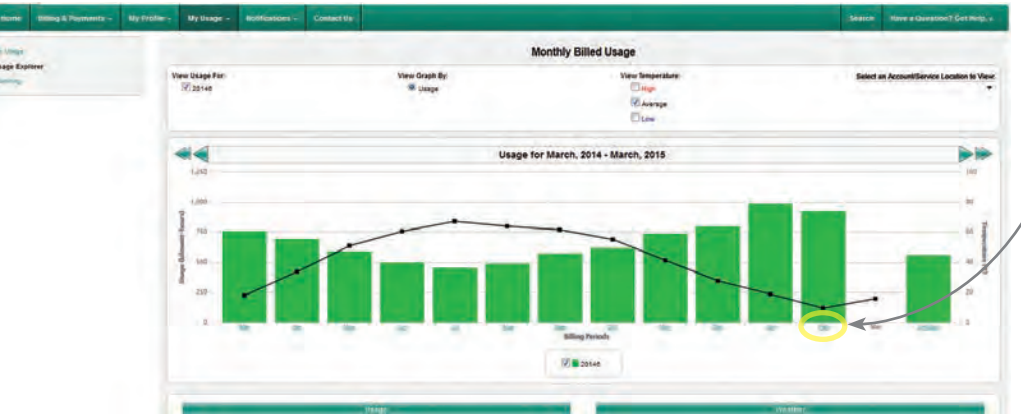